### Sur la page d'accueil, cliquez sur « Créer un compte »

| ichier Éditio <u>n A</u> ffichage <u>H</u> is             | istorique Marque-pages Outils Aide                                                                                                    |      |
|-----------------------------------------------------------|----------------------------------------------------------------------------------------------------|------|
| eCandidat                                                 | × +                                                                                                    |      |
| $\leftarrow$ $\rightarrow$ C $\textcircled{a}$            | O A https://ecandidattest.univ-paris1.fr/ecandidattest/#!accueilView                                                                                                    | E \$ |
| <b>TEST</b> eCandida                                      | at 🕐 Connexion 🎢 Créer un compte                                                                                                    |      |
| Non connecté                                              | Connexion                                                                                                    |      |
| Assistance                                                | Informations                                                                                                    |      |
| <ul> <li>Offre de formation</li> <li>Connexion</li> </ul> | Attention. si vous n'êtes pas inscrit à Paris 1. la création du compte<br>s'effectue en bas de cette page (il suffit de faire défiler le contenu tout<br>en bas de cette page)         Bonjour et bienvenue sur la plateforme d'admission à l'Université<br>Paris 1 Panthéon Sorbonne. Il s'agit de la campagne de recrutement<br>pour la rentrée 2022-2023.         Avant de candidater, n'oubliez pas de créer un compte, Les comptes<br>créés pour la campagne d'admission 2021/2022 ne sont plus valides.<br>La procédure est indiquée dans l'onglet « assistance » puis<br>« consulter la documentation »         Attention, pour les candidats étrangers (hors union-européenne),<br>vous devez candidater selon votre situation (procédure DAP, Etude<br>en France). Pour plus d'information :<br>https://www.campusfrance.org/fr/candidature-enseignement-<br>superieur-france |      |
|                                                           | Si le message "Ce compte est verrouillé par un autre utilisateur"<br>s'affiche, cela signifie que votre compte ou votre espace de<br>candidature est ouvert sur un autre écran : vous avez ouvert votre<br>espace sur un ordinateur et une tablette par exemple : veuillez-vous<br>déconnecter de l'application et vous reconnecter ou vider votre<br>historique. Il se peut également qu'un gestionnaire ou un enseignant<br>consulte votre dossier. Vous devrez donc patienter et vous<br>reconnecter ultérieurement.                                                                                                    |      |

Conformément aux dispositions de la loi 78-17 du 6 janvier 1978 modifiée relative à l'informatique, aux fichiers et aux libertés, les données à caractère personnel que vous transmettez seront utilisées exclusivement pour le traitement et la gestion de votre candidature par les services de l'Universit Paris 1 Panthéon-Sorbonne. Elles ne seront en aucun cas communiquées à un tiers. Le traitement de so données a fait l'objet d'une inscription au registre des traitements de l'université. Vous disposez ensuite d'un droit d'accès, de rectification et d'effacement de vos données personnelles, lesquels droi peuvent être exercés auprès du délégué à la protection des données de l'Université Paris 1 Panthéon-Sorbonne, à l'adresse courriel suivante : assistance-candidature@univ-paris1.fr

#### Dans la rubrique « Je ne suis pas étudiant à l'Université Paris 1 Panthéon-Sorbonne », cliquez sur « Créer un compte »

| nier Éditio <u>n A</u> ffichage <u>H</u> istorique <u>M</u> arque-pages <u>O</u> utils Aid <u>e</u> |                                                                                  |  | o × | ζ |
|----------------------------------------------------------------------------------------------------|----------------------------------------------------------------------------------|--|-----|---|
| ⊾ eCandidat ×                                                                                       | +                                                                                |  | C   | ٥ |
| $\to$ C $\textcircled{a}$                                                                           | O A https://ecandidattest.univ-paris1.fr/ecandidattest/#!candidatCreerCompteView |  | ⊠ ≡ | - |
| <b>TEST</b> eCandidat                                                                               | 😃 Connexion 🛛 🗡 Créer un compte                                                  |  |     |   |
| Non connecté                                                                                        | Créer un compte                                                                  |  |     |   |
| 🖷 Accueil                                                                                           |                                                                                  |  |     |   |
| 😣 Assistance                                                                                        | Je suis étudiant à l'Université Paris 1 Panthéon-Sorbonne                        |  |     |   |
| <ul> <li>Offre de formation</li> <li>Connexion</li> </ul>                                           | Veuillez vous connecter                                                          |  |     |   |
|                                                                                                    | Je ne suis pas étudiant à l'Université Paris 1 Panthéon-Sorbonne                 |  |     |   |
|                                                                                                    | Créer un compte                                                                  |  |     |   |

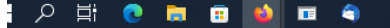

Remplissez les informations appropriées, enregistrez. Vous recevrez alors un courriel avec votre identifiant, votre mot de passe et un lien vous permettant de valider votre compte.

| <u>E</u> ichier Éditio <u>n</u> <u>A</u> ffichage <u>H</u> istorique | Marque-pages <u>O</u> utils Aid <u>e</u>                                |                                                                                                    |                                                                                                    |   | <u></u> | ٥               |
|----------------------------------------------------------------------|-------------------------------------------------------------------------|----------------------------------------------------------------------------------------------------|----------------------------------------------------------------------------------------------------|---|---------|-----------------|
| 🛓 eCandidat 🛛 🗙                                                      | +                                                                       |                                                                                                    |                                                                                                    |   |         |                 |
| $\leftarrow \rightarrow$ C $\textcircled{a}$                         | O A https://ecandidattest.univ-paris1.fr/ecandidattest/#!candidatCreerC | CompteView                                                                                                    |                                                                                                    | 돠 |         | ${igsidential}$ |
| TEST. eCandidat                                                      | Connexion / Créer un compte                                             |                                                                                                    |                                                                                                    |   |         |                 |
| Nori connecté                                                        | Créer un compte                                                         |                                                                                                    |                                                                                                    |   |         |                 |
| Assistance                                                           | Je suis étudiant à l'Université Paris 1 Panthéon-Sorbonne               |                                                                                                    |                                                                                                    |   |         |                 |
| <ul><li>Offre de formation</li><li>Connexion</li></ul>               | Veuiliez vous connecter 🕒 Connexion                                     |                                                                                                    |                                                                                                    |   |         |                 |
|                                                                      | Je ne suis pas étudiant à l'Université Paris 1 Panthéon-Sorbonne        |                                                                                                    |                                                                                                    |   |         |                 |
|                                                                      | Créa<br>Attent<br>Vous<br>pourr<br>Nom<br>Préno<br>Adres<br>Confir<br>X | ation de compte<br>tion, lorsque vous aurez<br>devrez consulter vos cou<br>rez vous reconnecter.<br>*<br>om *<br>sse mail *<br>rmation Adresse Mail *<br>Annuler | + > modifié votre compte , vous serez déconnecté. urriels pour valider votre adresse, puis vous Buchet Antoine scolm2@univ-paris1.fr scolm2@univ-paris1.fr Enregistrer |   |         |                 |

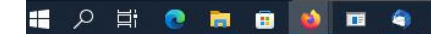

# Connectez-vous avec votre identifiant et votre lien reçus par courriel

| $\leftarrow$ $\rightarrow$ C $\textcircled{a}$ | O A or https://ecandidattest.univ-paris1.fr/ecandidattest/#!candidatCompteMinimaView/success | ☆ | $\boxtimes$ = |
|------------------------------------------------|----------------------------------------------------------------------------------------------|---|---------------|
| Non connecté                                   | Validation de compte                                                                         |   |               |
| Accueil                                        | Votre compte a été validé                                                                    |   |               |
| Offre de formation                             | Veuillez vous connecter                                                                      |   |               |
| 6 Connexion                                    | Je suis étudiant à l'Université Paris 1 Panthéon-Sorbonne                                    |   |               |
|                                                | Veuillez vous connecter                                                                      |   |               |
|                                                | Je ne suis pas étudiant à l'Université Paris 1 Panthéon-Sorbonne                             |   |               |
|                                                | Veuillez vous connecter avec votre compte eCandidat                                          |   |               |
|                                                |                                                                                              |   |               |
|                                                | Mot de passe *                                                                               |   |               |
|                                                | ••••••                                                                                       |   |               |
|                                                | Connexion                                                                                    |   |               |
|                                                | 4 J'ai oublié mes identifiants                                                               |   |               |
|                                                | Liai perdu mon code d'activation                                                             |   |               |
|                                                |                                                                                              |   |               |
|                                                |                                                                                              |   |               |
|                                                |                                                                                              |   |               |
|                                                |                                                                                              |   |               |
|                                                |                                                                                              |   |               |
|                                                |                                                                                              |   |               |
|                                                |                                                                                              |   |               |
|                                                |                                                                                              |   | 14-22         |

# Remplissez les rubriques « Informations perso. », « Adresse » et « Baccalauréat »

| Eichier Édition Affichage Historique Marque-pages Qutils Aide      |                                                                                  |               |  |  |  |  |
|--------------------------------------------------------------------|----------------------------------------------------------------------------------|---------------|--|--|--|--|
| 👌 Environnement de Travail Paris 🕮                                 | ▲ eCandidat × +                                                                  |               |  |  |  |  |
| $\leftarrow$ $\rightarrow$ C $\textcircled{a}$                     | 이 👌 🕶 https://ecandidattest.univ-paris1.fr/ecandidattest/#lcandidatInfoPersoView | $\boxtimes$ = |  |  |  |  |
|                                                                    | BUCHET ANTOINE (SUZORG1P) - Informations personnelles                            | Suivant Θ     |  |  |  |  |
| 希 Accueil                                                          | Saisir/Modifier informations                                                     |               |  |  |  |  |
| Assistance                                                         | Adresse de contact : histoire-M2@univ-paris1.fr 🛛 Modifier adresse mail          |               |  |  |  |  |
| <ul> <li>Offre de formation</li> <li>Offre de formation</li> </ul> | Vous n'avez pas encore renseigné vos informations personnelles                   |               |  |  |  |  |
| Mon compte                                                         |                                                                                  |               |  |  |  |  |
| Informations perso.                                                |                                                                                  |               |  |  |  |  |
| Adresse                                                            |                                                                                  |               |  |  |  |  |
| Baccalauréat Cursus Interne                                        |                                                                                  |               |  |  |  |  |
| 🞓 Cursus Externe                                                   |                                                                                  |               |  |  |  |  |
| Stages                                                             |                                                                                  |               |  |  |  |  |
| <ul> <li>Expériences pro.</li> <li>Candidatures</li> </ul>         |                                                                                  |               |  |  |  |  |
|                                                                    |                                                                                  |               |  |  |  |  |
|                                                                    |                                                                                  |               |  |  |  |  |
|                                                                    |                                                                                  |               |  |  |  |  |
|                                                                    |                                                                                  |               |  |  |  |  |
|                                                                    |                                                                                  |               |  |  |  |  |
|                                                                    |                                                                                  |               |  |  |  |  |
|                                                                    |                                                                                  |               |  |  |  |  |
|                                                                    |                                                                                  |               |  |  |  |  |
|                                                                    |                                                                                  |               |  |  |  |  |
|                                                                    |                                                                                  |               |  |  |  |  |
|                                                                    |                                                                                  |               |  |  |  |  |

### Placez-vous dans le menu « Candidatures » en bas à droite et cliquez ensuite sur « + Nouvelle candidature »

| <u>F</u> ichier Éditio <u>n</u> <u>A</u> ffichage <u>H</u> istorique                                                                                                    | <u>M</u> arque-pages <u>O</u> utils Aid <u>e</u> |                                         |                   |          | - 0 ×                  |
|----------------------------------------------------------------------------------------------------|--------------------------------------------------|-----------------------------------------|-------------------|----------|------------------------|
| 👗 Enseignements Master PIREH 20 🗙                                                                                                    | SE Apogee X 🛓 eCandidat                          | × 🛓 eCandidat × 🛓 eCandidat ×           | +                 |          |                        |
| $\leftarrow$ $\rightarrow$ C C                                                                                                    | O A or https://ecandidattest.univ-paris1.fr/     | candidattest/#!candidatCandidaturesView |                   | \$       | $\boxtimes \pm \equiv$ |
| ANTOINE BUCHET                                                                                                    | BUCHET ANTOINE (CK7VR0YD)                        | - Candidatures                          |                   |          | Précédent     Ouvrir   |
| <ul> <li>Accueil</li> <li>Assistance</li> <li>Offre de formation</li> <li>Déconnexion</li> <li>Mon compte</li> <li>Informations perso.</li> <li>Adresse</li> <li>Baccalauréat</li> <li>Cursus Interne</li> <li>Cursus Externe</li> <li>Stages</li> <li>Expériences pro.</li> <li>Candidatures</li> </ul> | Formation                                        | Date limite de retour                   | Statut du dossier | Décision |                        |
|                                                                                                    |                                                  |                                         |                   |          |                        |

# On vous demande de confirmer ; cliquez sur « Oui »

| chier Éditio <u>n A</u> ffichage <u>H</u> istorique  | <u>M</u> arque-pages <u>O</u> utils Aid <u>e</u>                                                                                                    |                        |  |  |  |  |
|------------------------------------------------------|----------------------------------------------------------------------------------------------------|------------------------|--|--|--|--|
| eCandidat ×                                          | 📥 eCandidat × +                                                                                                    |                        |  |  |  |  |
| $\leftarrow$ $\rightarrow$ C $\textcircled{a}$       | O A 🕶 https://ecandidattest.univ-paris1.fr/ecandidattest/#!offreFormationView                                                                                                    |                        |  |  |  |  |
| <b>TEST</b> eCandidat                                | Offre de formation                                                                                                    |                        |  |  |  |  |
| ANTOINE BUCHET                                       |                                                                                                    |                        |  |  |  |  |
| Accueil                                              | vous pouvez consulter les formations en depliant les menus et candidater à une formation en cliquant dessus.                                                                                                    |                        |  |  |  |  |
| Assistance                                           | Filtre     Q Filtrer     Filtre en cours : Aucun                                                                                                    |                        |  |  |  |  |
| Offre de formation                                   | Université Paris 1 Panthéon-Sorbonne                                                                                                    |                        |  |  |  |  |
| Uéconnexion                                          | Titre                                                                                                    | Mots clés              |  |  |  |  |
| Mon compte                                           | Candidature Hist. de l'art et archeologie : formations niveau Master 1                                                                                                    |                        |  |  |  |  |
| 🖋 Informations perso.                                | formations niveau Master 2                                                                                                    |                        |  |  |  |  |
| # Adresse                                            | <u>m</u> Candidature Histoire : Magistère                                                                                                    |                        |  |  |  |  |
| Baccalauréat                                         | fm Candidature Histoire : Préparation à l'agrégation                                                                                                    |                        |  |  |  |  |
| Cursus Interne                                       | 👻 🏛 Candidature Histoire : diplômes d'université                                                                                                    |                        |  |  |  |  |
| Cursus Externe                                       | Diplôme d'université de niveau L2                                                                                                    |                        |  |  |  |  |
| <ul> <li>Stages</li> <li>Expériences pro.</li> </ul> | <ul> <li>Diplôme d'université de niveau L3</li> </ul>                                                                                                    |                        |  |  |  |  |
| * Candidatures                                       | Diplôme d'université Etudes sur le judaïsme 1ère année         Voulez-vous candidater à la formation 'Diplôme d'université           Etudes sur le judaïsme 1ère année         Etudes sur le judaïsme 1ère année | judaïsme DUEJ études j |  |  |  |  |
|                                                      | Diplôme d'université Etudes sur le judaïsme 2ème année                                                                                                    | judaïsme DUEJ études j |  |  |  |  |
|                                                      | formations niveau Doctorat                                                                                                    |                        |  |  |  |  |
|                                                      | formations niveau Licence 1 & 2                                                                                                    |                        |  |  |  |  |
|                                                      | 🕨 🏛 Candidature Histoire : formations niveau Licence 3                                                                                                    |                        |  |  |  |  |
|                                                      | 🕨 🏛 Candidature Histoire : formations niveau Master 1                                                                                                    |                        |  |  |  |  |
|                                                      | 🕨 🏛 Candidature Histoire : formations niveau Master 2                                                                                                    |                        |  |  |  |  |